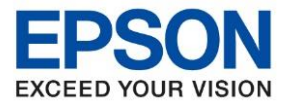

หัวข้อ รุ่นที่รองรับ ระบบปฏิบัติการ : วิธีการเชื่อมต่อ Wi-Fi กรณีที่เปลี่ยน router หรือ password ใหม่ : L3150 , L4150 , L405 : Windows

ึกรณีที่เปลี่ยน Router / Access point / Password ใหม่ , ย้ายเครื่องมาใช้งานอีกที่นึง ซึ่งเป็น Router / Access Point คน ละดัวกัน ให้ทำการตั้งค่าตามวิธีการด้านล่างนี้ค่ะ

 ให้ทำการรีเซ็ต Wi-Fi ที่เครื่องพิมพ์ก่อน เพื่อล้างค่าข้อมูลเดิมออกไปก่อน
 วิธีการรีเซ็ต : ให้ปิดเครื่องพิมพ์ก่อน หลังจากนั้น กดปุ่ม เปิด-ปิด เครื่อง พร้อมปุ่มสัญญลักกษณ์ รูปตัว i (ดัง รูปภาพ)

\*\* กดปุ่ม 2 ปุ่ม พร้อมกันค้างไว้ 5 วินาทีแล้วจึงปล่อยมือ \*\*

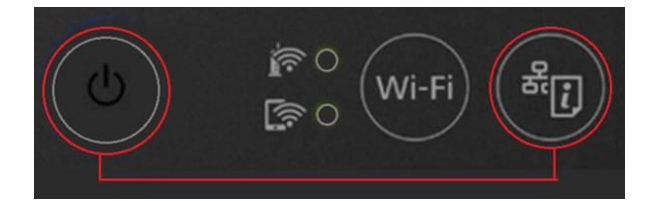

- 2. รอจนกระทั่งไฟ Wi-Fi ทั้ง 2 ดวงดับไป
- ทำการเชื่อมต่อ Wi-Fi ใหม่อีกครั้ง โดยทำตามวิธีการในยูทูปนี้ <u>https://www.youtube.com/watch?v=XG-</u> <u>2dDWu1tE&list=PLKy3Fi6AV33LgBEBGufgA62YNCPlhQ5e8&index=5</u>

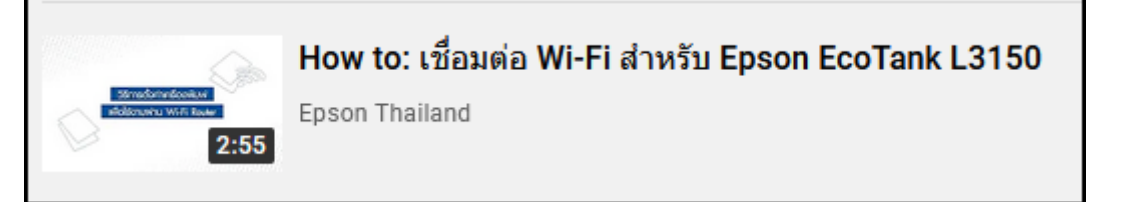

\*\* จากวิธีการในยูทูปจะแสดงเป็นรุ่น L3150 สำหรับรุ่น L4150 , L405 ก็ใช้วิธีการเดียวกันค่ะ \*\*

- 4. หากต้องการใช้ผ่านคอมพิวเตอร์
  - กรณีที่เป็นคอมพิวเตอร์เครื่องเดิมที่เคยลงไดร์เวอร์ไว้อยู่แล้ว สามารถใช้ไดร์เวอร์เดิมเพื่อสั่งพิมพ์งานได้เลย โดยไม่ต้องติดตั้งไดร์เวอร์ใหม่ค่ะ
  - กรณีที่มีไดร์เวอร์เดิมอยู่แล้ว แต่สั่งพิมพ์แล้วเครื่องไม่ทำงาน ให้ลบไดร์เวอร์ออกแล้วติดตั้งไดร์เวอร์ใหม่อีกครั้ง
    ค่ะ
  - กรณีที่เปลี่ยนคอมพิวเตอร์ใหม่ หรือลบไดร์เวอร์เก่าออกไปแล้วให้ทำการติดตั้งไดร์เวอร์ใหม่อีกครั้งค่ะ

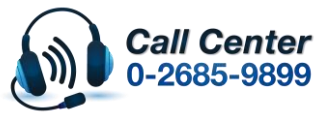

เวลาทำการ : วันจันทร์ – ศุกร์ เวลา 8.30 – 17.30 น.ยกเว้นวันหยุดนักขัดฤกษ์
 www.epson.co.th